# Internet Tablet OS 2006–editie Gebruikershandleiding

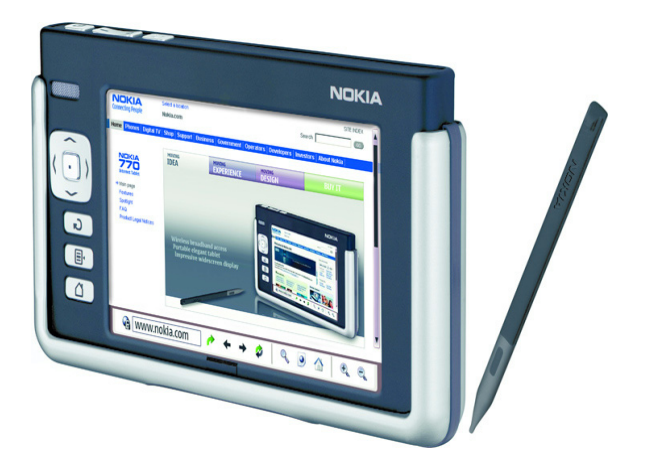

9249451 UITGAVE 2 NL

#### CONFORMITEITSVERKLARING

NOKIA CORPORATION verklaart op eigen verantwoordelijkheid dat het product SU-18 conform is aan de bepalingen van de volgende Richtlijn van de Raad: 1999/5/EG. Een kopie van de conformiteitsverklaring kunt u vinden op de volgende website: http://www.nokia.com/phones/declaration\_of\_conformity/.

# €€0434 ①

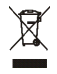

De doorgestreepte container wil zeggen dat het product binnen de Europese gemeenschap voor gescheiden afvalverzameling moet worden aangeboden aan het einde van de levensduur van het product. Dit geldt voor het apparaat, maar ook voor alle toebehoren die van dit symbool zijn voorzien. Bied deze producten niet aan bij het gewone huisvuil.

Copyright © 2006 Nokia. Alle rechten voorbehouden.

Onrechtmatige reproductie, overdracht, distributie of opslag van dit document of een gedeelte ervan in enige vorm zonder voorafgaande geschreven toestemming van Nokia is verboden.

Nokia en Nokia Connecting People zijn handelsmerken van Nokia Corporation. Namen van andere producten en bedrijven kunnen handelsmerken of handelsnamen van de respectievelijke eigenaren zijn.

Nokia tune is een geluidsmerk van Nokia Corporation.

This product is licensed under the MPEG-4 Visual Patent Portfolio License (i) for personal and noncommercial use in connection with information which has been encoded in compliance with the MPEG-4 Visual Standard by a consumer engaged in a personal and noncommercial activity and (ii) for use in connection with MPEG-4 video provided by a licensed video provider. No license is granted or shall be implied for any other use. Additional information, including that related to promotional, internal, and commercial uses, may be obtained from MPEG LA, LLC. See <a href="http://www.mpegla.com">http://www.mpegla.com</a>>.

Dit product is gelicentieerd onder de MPEG-4 Visual Patent Portfolio License (i) voor privéen niet-commercieel gebruik in verband met informatie die is geëncodeerd volgens de visuele norm MPEG-4 door een consument in het kader van een privé- en niet-commerciële activiteit en (ii) voor gebruik in verband met MPEG-4-videomateriaal dat door een gelicentieerde videoaanbieder is verstrekt. Voor ieder ander gebruik is of wordt expliciet noch impliciet een licentie verstrekt. Aanvullende informatie, waaronder informatie over het gebruik voor promotionele doeleinden, intern gebruik en commercieel gebruik, is verkrijgbaar bij MPEG LA, LLC. Zie <http://www.mpegla.com>.

Nokia voert een beleid dat gericht is op continue ontwikkeling. Nokia behoudt zich het recht voor zonder voorafgaande kennisgeving wijzigingen en verbeteringen aan te brengen in de producten die in dit document worden beschreven.

In geen geval is Nokia aansprakelijk voor enig verlies van gegevens of inkomsten of voor enige bijzondere, incidentele, onrechtstreekse of indirecte schade. De inhoud van dit document wordt zonder enige vorm van garantie verstrekt. Tenzij vereist krachtens het toepasselijke recht, wordt geen enkele garantie gegeven betreffende de nauwkeurigheid, betrouwbaarheid of inhoud van dit document, hetzij uitdrukkelijk hetzij impliciet, daaronder mede begrepen maar niet beperkt tot impliciete garanties betreffende de verkoopbaarheid en de geschiktheid voor een bepaald doel. Nokia behoudt zich te allen tijde het recht voor zonder voorafgaande kennisgeving dit document te wijzigen of te herroepen.

De beschikbaarheid van bepaalde producten kan per regio verschillen. Neem hiervoor contact op met de dichtstbijzijnde Nokia leverancier.

Op sommige plaatsen gelden beperkingen voor het gebruik van Bluetooth-technologie. Neem contact op met de plaatselijke autoriteiten of uw serviceprovider om dit te controleren.

Dit apparaat bevat mogelijk onderdelen, technologie of software die onderhevig zijn aan wet- en regelgeving betreffende export van de V.S. en andere landen. Ontwijking in strijd met de wetgeving is verboden.

9249451/UITGAVE 2 NL

# Inhoudsopgave

| Voor uw veiligheid             | . 6 |
|--------------------------------|-----|
| 1. Overzicht                   | . 8 |
| Nokia-ondersteuning op het web | 8   |
| louchscreen                    | 9   |
| Taaknavigator                  | 9   |
| Gebied met toepassingsnaam     | 10  |
| Statusindicatiegebied          | 10  |
| Knoppen voor minimaliseren     |     |
| en sluiten                     | 11  |
| loepassingengebied             | 12  |
| Werkbalk                       | 12  |
| Touchscreen kalibreren         | 12  |
| Home-weergave                  | 12  |
| Apparaatbesturing              | 13  |
| Stylus                         | 13  |
| Toetsen                        | 14  |
| Tekstinvoermethoden            | 15  |
| Schermtoetsenbord              | 16  |
| Toetsenbord in volledig scherm |     |
| voor invoeren met de hand      | 17  |
| Handschriftherkenning          | 17  |
| Tekstinvoerinstellingen        | 18  |
| Volumeregeling                 | 18  |
| Het apparaat vergrendelen      | 18  |
| Vergrendelingscode wijzigen    | 19  |
| Lock touch screen and keys     | 19  |
| Geheugenbeheer                 | 20  |
| Geheugenkaart                  | 20  |
| Back-ups maken van gegevens    |     |
| en gegevens terugzetten        | 21  |
| Help                           | 22  |
| Informatie zoeken              | 22  |
| 2. Internetverbindingen        |     |

| maken              | 23 |
|--------------------|----|
| WLAN-verbinding    | 23 |
| Mobiele verbinding | 25 |

| Draadloze Bluetooth-         |     |
|------------------------------|-----|
| technologie                  | 26  |
| Een telefoon aan uw apparaat |     |
| koppelen                     | 26  |
| Een mobiele verbinding maken | 27  |
| Connectiviteitsinstellingen  | 29  |
| Internetverbindingen         |     |
| uitschakelen                 | 30  |
|                              |     |
| 3. Surfen op het web         | 30  |
| Webpagina's openen en door   |     |
| webpagina's bladeren         | 30  |
| Bladwijzers beheren          | 31  |
| 1. Communication with the t  |     |
| 4. Communiceren via net      | ~~  |
| web                          | 32  |
| Accounts                     | 32  |
| Presence                     | 34  |
| Contacts                     | 34  |
| Instant messaging            | 35  |
| Internet call                | 36  |
| E-mail                       | 37  |
| E-mailberichten ophalen en   |     |
| lezen                        | 39  |
| E-mailberichten maken en     |     |
| verzenden                    | 39  |
| De map Inbox                 | 40  |
| De map Outbox                | 40  |
| De map Sent                  | 41  |
| De map Drafts                | 41  |
|                              | 4.1 |
| 5. ivieulaspeiers en viewers | 41  |
| Audio player                 | 41  |
| Internetradio                | 42  |

| 6. Hulpprogramma's  | 44 |
|---------------------|----|
| Application manager | 44 |
| Connection manager  | 44 |
| Control panel       | 44 |
| File manager        | 46 |

#### 7. Hulpprogramma's en

| games      | 46 |
|------------|----|
| Calculator | 46 |
| Clock      | 47 |
| Notes      | 47 |
| PDF reader | 47 |
| Sketch     | 47 |
| Games      | 47 |

#### 8. Computerconnectiviteit ..... 48

| •        |           |   |    |
|----------|-----------|---|----|
| Software | bijwerken | 4 | 18 |

#### 9. Informatie over de

| batterij                             | 49 |
|--------------------------------------|----|
| Opladen en ontladen                  | 49 |
| Richtlijnen voor het controleren van | n  |
| de echtheid van Nokia-batterijen     | 50 |
|                                      |    |

#### Verzorging en onderhoud...... 52

#### Aanvullende

| veiligheidsinformatie | 53 |
|-----------------------|----|
|-----------------------|----|

# Voor uw veiligheid

Lees deze eenvoudige richtlijnen. Het niet opvolgen van de richtlijnen kan gevaarlijk of onwettig zijn. Lees de volledige gebruikershandleiding voor meer informatie.

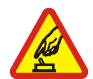

#### SCHAKEL HET APPARAAT ALLEEN IN ALS HET VEILIG IS

Schakel het apparaat niet in als het gebruik van mobiele telefoons verboden is of als dit storing of gevaar zou kunnen opleveren.

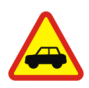

#### VERKEERSVEILIGHEID HEEFT VOORRANG

Houd u aan de lokale wetgeving. Houd terwijl u rijdt uw handen vrij om uw voertuig te besturen. De verkeersveiligheid dient uw eerste prioriteit te hebben terwijl u rijdt.

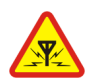

#### STORING

Alle draadloze apparaten kunnen gevoelig zijn voor storing. Dit kan de werking van het apparaat negatief beïnvloeden.

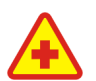

SCHAKEL HET APPARAAT UIT IN ZIEKENHUIZEN Houd u aan alle mogelijke beperkende maatregelen. Schakel het apparaat uit in de nabijheid van medische apparatuur.

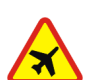

SCHAKEL HET APPARAAT UIT IN VLIEGTUIGEN Houd u aan alle mogelijke beperkende maatregelen. Draadloze apparatuur kan storingen veroorzaken in vliegtuigen.

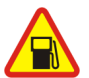

SCHAKEL HET APPARAAT UIT TIJDENS HET TANKEN Gebruik het apparaat niet in een benzinestation. Gebruik het apparaat niet in de nabijheid van brandstof of chemicaliën.

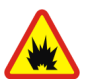

SCHAKEL HET APPARAAT UIT IN DE BUURT VAN EXPLOSIEVEN Houd u aan alle mogelijke beperkende maatregelen. Gebruik het apparaat niet waar explosieven worden gebruikt.

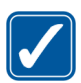

GEBRUIK HET APPARAAT VERSTANDIG Gebruik het apparaat alleen in de normale positie zoals in de productdocumentatie wordt uitgelegd.

# ر کر

DESKUNDIG ONDERHOUD Dit product mag alleen door deskundigen worden gerepareerd.

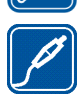

#### TOEBEHOREN EN BATTERIJEN

Gebruik alleen goedgekeurde toebehoren en batterijen. Sluit geen incompatibele producten aan.

#### MAAK BACK-UPS

WATERBESTENDIGHEID

Maak een back-up of een gedrukte kopie van alle belangrijke gegevens die in het apparaat zijn opgeslagen.

Het apparaat is niet waterbestendig. Houd het apparaat droog.

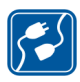

#### AANSLUITEN OP ANDERE APPARATEN

Wanneer u het apparaat op een ander apparaat aansluit, dient u eerst de handleiding van het desbetreffende apparaat te raadplegen voor uitgebreide veiligheidsinstructies. Sluit geen incompatibele producten aan.

#### Informatie over het apparaat

Houd u bij het gebruik van de functies van dit apparaat, aan alle regelgeving en eerbiedig de privacy en legitieme rechten van anderen.

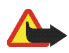

Waarschuwing: Als u de functies in dit apparaat wilt gebruiken, moet het apparaat zijn ingeschakeld. Schakel het apparaat niet in wanneer het gebruik van draadloze apparatuur storingen of gevaar kan veroorzaken.

#### Netwerkdiensten

Neem contact op met uw serviceprovider voor aanvullende instructies voor het gebruik van de netwerkdiensten en voor informatie over de kosten die van toepassing zijn. Bij sommige netwerken gelden beperkingen die het gebruik van netwerkdiensten negatief kunnen beïnvloeden.

Het kan zijn dat uw serviceprovider verzocht heeft om bepaalde functies uit te schakelen of niet te activeren in uw apparaat. Uw apparaat kan ook speciaal geconfigureerd zijn.

## Gedeeld geheugen

De volgende functies van dit apparaat maken mogelijk gebruik van gedeeld geheugen: bladwijzers, afbeeldingen, audio- en videobestanden; notities, tekeningen en andere bestanden; namen van contactpersonen; e-mailberichten; en toepassingen. Door het gebruik van een of meer van deze functies is er mogelijk minder geheugen beschikbaar voor de overige functies die geheugen delen. Als u bijvoorbeeld veel afbeeldingen opslaat, kan het gebeuren dat het beschikbare geheugen wordt gebruikt. Het is mogelijk dat op uw apparaat een bericht wordt weergegeven dat het geheugen vol is, wanneer u een functie probeert te gebruiken die gedeeld geheugen gebruikt. Verwijder in dit geval voordat u doorgaat een gedeelte van de informatie of registraties die in het gedeelde geheugen zijn opgeslagen.

# 1. Overzicht

De Nokia 770 Internet Tablet biedt een handige breedbandverbinding met internet voor compatibele mobiele telefoons via een WLAN-/Wi-Fiof Bluetooth-verbinding. Dankzij het brede scherm en kleine formaat is dit apparaat uiterst geschikt om ver weg van uw laptop of desktop te genieten van internet en het web.

Het compatibele WLAN-toegangspunt moet voldoen aan de norm IEEE 802.11b of 802.11g.

Lees deze gebruikershandleiding zorgvuldig door voor u het apparaat gebruikt. Lees ook de snelstartgids die met het apparaat is meegeleverd en de gebruikershandleiding van uw compatibele Nokia-telefoon; daarin staat belangrijke informatie over veiligheid en onderhoud.

## Nokia-ondersteuning op het web

Zie ook http://www.nokia.com/support of de lokale website van Nokia voor de nieuwste versie van deze handleiding, meer informatie, downloads en diensten met betrekking tot uw Nokia-product.

Zie ook www.nokia.com/770 voor meer informatie over de on line functies van de Internet Tablet.

#### Touchscreen

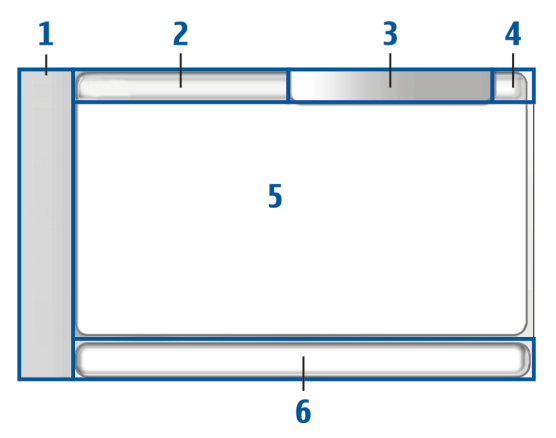

Het touchscreen bestaat uit een taaknavigator (1), het gebied met de toepassingsnaam (2), een statusindicatiegebied (3), de knoppen voor minimaliseren en sluiten (4), het toepassingsgebied (5) en de werkbalk (6).

#### **Taaknavigator**

De taaknavigator (1) bevat pictogrammen waarop u kunt tikken om verschillende toepassingen te openen, nieuwe taken te starten en toegang tot bladwijzers te krijgen.

Als u een optie wilt kiezen, dient u er met de stylus op te tikken. U kunt ook naar de gewenste optie schuiven in een menu en op het midden van de schuiftoets drukken om het te openen. Druk op de toets Escape of tik op een ander deel van het scherm als u het menu wilt sluiten.

De taaknavigator heeft standaard de volgende insteekmodules:

Eerste insteekmodule: Webbrowser – Tik op O als u naar internetfuncties wilt gaan, zoals *Open new browser window* en *Bookmarks*. Als u de eerste insteekmodule wilt wijzigen, tikt u op en selecteert u *Tools* > *Control panel* > *Task navigator*. Tweede insteekmodule: Contactpersonen – Tik op as als u naar functies wilt gaan, zoals View contacts, View Inbox, New e-mail, New call, New chat en Set presence. De informatie onder aan het menu verandert automatisch. Het pictogram van de insteekmodule wordt gemarkeerd en bijgewerkt als u nieuwe chatberichten, validatieverzoeken en -reacties of uitnodigingen voor groepchats ontvangt. U kunt de insteekmodule niet wijzigen.

**Toepassingen** – Tik op als u naar alle geïnstalleerde toepassingen wilt gaan. Als u de indeling van het menu wilt wijzigen, selecteert u *Tools* > *Control panel* > *Task navigator*.

**Toepassingsschakelaar** — In de taaknavigator staan ook pictogrammen voor toepassingen die geopend zijn. De pictogrammen van de vier bovenste toepassingen worden in de taaknavigator weergegeven, de rest staat in een apart menu.

Tik als u een van de vier toepassingen wilt herstellen op het pictogram van de toepassing. Als u de stylus een halve seconde op een pictogram houdt, wordt er knopinfo weergegeven.

Om toegang te krijgen tot het menu van alle geopende toepassingen, tikt u op rom of houdt u de Home-toets ingedrukt. Als u een toepassing wilt openen, dient u op de naam ervan te tikken. Als u naar de Home-weergave van het apparaat wilt terugkeren, selecteert u *Home*.

#### Gebied met toepassingsnaam

Het gebied met de toepassingsnaam (2) geeft de naam van de actieve toepassing en de naam van het geopende bestand weer. Als u een toepassingsmenu wilt openen, tikt u op de naam of drukt u op de menutoets.

#### **Statusindicatiegebied**

Als u meer informatie wilt weergeven of taken van een bepaalde functie wilt uitvoeren, tikt u op de pictogrammen in het statusindicatiegebied. In het statusindicatiegebied (3) kunnen de volgende pictogrammen worden weergegeven: geeft aan dat u een waarschuwing hebt ingesteld in de toepassing Clock.

seft aan dat het apparaat via een USB-kabel met een computer is verbonden.

Het aanwezigheidspictogram geeft uw status aan. U kunt het gebruiken om de aanwezigheidsinstellingen aan te passen. Het pictogram wordt alleen weergegeven als u een account voor internetoproepen en expresberichten hebt gemaakt.

 $\mathbf{Q}$  geeft aan dat u on line bent,  $\mathbf{Q}$  dat u afwezig bent,  $\mathbf{W}$  dat u niet zichtbaar bent en  $\mathbf{Q}$  dat u off line bent.

geeft de helderheid van het beeldscherm aan en biedt de mogelijkheid de beeldscherminstellingen aan te passen.

is geeft het volumeniveau aan en biedt de mogelijkheid het hoofdvolume en andere geluidsinstellingen aan te passen. Hoe meer streepjes op het pictogram, hoe hoger het volume. Als het geluid gedempt is, ziet het pictogram er zo uit: S.

Het pictogram van de internetverbinding geeft de status en het type van de internetverbinding aan en biedt de mogelijkheid een internetverbinding te openen en te sluiten. I geeft aan dat er een WLAN-verbinding actief is, I dat er een pakket-gegevensverbinding (bijvoorbeeld GPRS) actief is, I dat er een gegevensverbinding (bijvoorbeeld een GSM-gegevensoproep) actief is, I dat er geen internetverbinding is of M dat het apparaat zich in de off line-modus bevindt, een toestand waarin geen verbindingen zijn toegestaan.

geeft de lading van de batterij aan. Hoe meer streepjes op het pictogram, hoe voller de batterij.

#### Knoppen voor minimaliseren en sluiten

Elke toepassing heeft knoppen voor minimaliseren en sluiten (4).

Als u op **X** tikt, wordt de huidige toepassing verborgen en de toepassing eronder weergegeven. Als u de geminimaliseerde toepassing weer bovenaan wilt weergeven, tikt u op het pictogram ervan in de toepassingsschakelaar. Als u op X tikt, wordt de huidige toepassing gesloten. Als u een toepassing wilt sluiten, kunt u ook *Close* selecteren in het toepassingsmenu of de toets Escape gedurende een seconde ingedrukt houden.

#### **Toepassingengebied**

In het toepassingengebied (5) worden de applets weergegeven die u hebt geselecteerd in het menu *Home*. Als u applets aan het toepassingengebied wilt toevoegen of eruit wilt verwijderen, selecteert u *Home* > *Select applets...* en schakelt u de gewenste applets in of uit. Als u een toepassing vanuit de taaknavigator opent, wordt de toepassing in het toepassingengebied weergegeven.

#### <u>Werkbalk</u>

Op de werkbalk (6) bevinden zich de opdrachtknoppen voor de actieve toepassing.

#### Touchscreen kalibreren

Als het touchscreen van het apparaat onnauwkeurig reageert, kan het nodig zijn het te kalibreren. Druk op de toets Home, selecteer *Home* > *Tools* > *Screen calibration* en volg de aanwijzingen op het scherm.

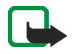

**Opmerking:** Er kan een klein aantal ontbrekende, verkleurde of heldere stippen op het scherm zichtbaar zijn. Dat is kenmerkend voor dit soort beeldschermen. In sommige schermen bevinden zich pixels of stippen die continu aan of uit zijn. Dat is normaal en geen defect.

#### Home-weergave

Wanneer u het apparaat inschakelt, ziet u de Home-weergave. In de Home-weergave kunt u de verschillende applets openen, sluiten en opnieuw indelen. U kunt ook nieuwe applets installeren met de *Application manager*.

De volgende applets zijn beschikbaar op uw apparaat:

Clock – Geeft de tijd in digitale of analoge indeling weer. De datumindeling hangt af van de landinstelling. Als u de datum en tijd wilt instellen, tikt u op de klok en selecteert u *Clock* > *Tools* > *Date and time settings....* 

Internet radio — Selecteer een internetradiokanaal in de afspeellijst. De inhoud van de afspeellijst komt van uw favorieten, die u kunt bewerken in de toepassing *Audio player*.

**RSS feed reader** — Geeft het aantal ongelezen nieuwsartikelen weer alsmede een lijst met de laatste nieuwskoppen als u op een nieuwsdienst bent geabonneerd. Tik op een artikel als u het wilt lezen. Als u de weergave van de lijst met artikelen van het web wilt vernieuwen dient u op  $\diamondsuit$  te tikken. Tik op 🕺 als u het vernieuwen wilt stoppen.

Speed contact – Hiermee kunt u snel in contact komen met een geselecteerde groep personen. Als u de contactpersonen wilt selecteren die in de applet worden weergegeven, selecteert u *Home* > *Applet settings* > *Speed contacts*.

Web shortcut – Als u de website wilt instellen die wordt geopend als u op de afbeelding van de snelkoppeling tikt, selecteert u *Home* > *Applet settings* > *Web shortcut*. De functie hiervan is afhankelijk van het productpakket.

Als u de achtergrondafbeelding voor de Home-weergave wilt instellen, selecteert u *Home > Tools > Set background image...*. De achtergrond kan een kleur zijn, een afbeelding of beide.

Als u het uiterlijk van het apparaat wilt wijzigen, selecteert u *Home* > *Tools* > *Personalisation...*.

#### Apparaatbesturing

U kunt het apparaat op twee manieren bedienen: door met de stylus op het scherm te tikken en door de schuiftoets en de andere toetsen op het apparaat in te drukken.

#### <u>Stylus</u>

Als u een toepassing wilt openen, dient u in de taaknavigator op het betreffende pictogram te tikken. Selecteer de gewenste functie in het menu naast het pictogram.

Als u een toepassing wilt sluiten, dient u in de rechterbovenhoek van het scherm op 🗙 te tikken.

- Enkele tik Bedieningselementen en andere interactieve interfaceonderdelen worden met een enkele tik van de stylus geactiveerd (dat wil zeggen stylus naar beneden en naar boven op hetzelfde object). Met een enkele tik kunt u een lijst openen, een knop in een dialoogvenster of een koppeling op een webpagina activeren, een selectievakje inschakelen en uitschakelen, of een tekstinvoermethode vanuit een tekstveld activeren.
- Markeren en activeren Als u een onderdeel wilt markeren, dient u
  er eenmaal met de stylus op te tikken. Tik er nogmaals op als u het
  onderdeel wilt activeren of openen. U kunt onderdelen in de lijst- en
  rasterweergave bijvoorbeeld markeren en activeren om bestanden en
  mappen te kopiëren, verplaatsen of verwijderen.
- Selectie van opeenvolgende onderdelen Als u opeenvolgende onderdelen wilt selecteren, dient u de stylus op een niet op de voorgrond weergegeven onderdeel te plaatsen en de stylus over de onderdelen te slepen.
- Slepen-en-neerzetten Als u een onderdeel wilt verslepen, dient u de stylus op een op de voorgrond weergegeven onderdeel te plaatsen, het onderdeel naar de nieuwe plek te slepen en de stylus los te laten. Als u meerdere onderdelen wilt verslepen, dient u deze achtereenvolgens te selecteren en het gemarkeerde onderdeel te verslepen.
- Contextgevoelige menu's Als u een contextgevoelig menu wilt activeren, dient u de stylus er een seconde op te plaatsen.

#### <u>Toetsen</u>

Een druk op de toets bestaat uit het indrukken en weer loslaten van een toets. Sommige handelingen hangen af van de duur van het indrukken van de toets.

- Aan-uittoets Met een korte druk op de toets opent u het dialoogvenster *Device mode*. Met een lange druk op de toets wordt het apparaat in- of uitgeschakeld.
- Inzoomtoets Een korte druk op de toets verandert het inzoomniveau van de actuele weergave en past het volume van audiotoepassingen aan.

- Toets voor volledig scherm Met een korte druk op deze toets schakelt u tussen een volledig scherm en normaal scherm.
- Schuiftoets Met een korte druk op deze toets gaat u van het ene naar het andere onderdeel. Met een lange druk op de toets in de webbrowser schuift u door de inhoud van de actieve pagina of het actieve frame. Druk op het midden van de schuiftoets als u het onderdeel op de voorgrond wilt activeren en bevestigingsberichten wilt ontvangen.
- Escape-toets Een korte druk op de toets verwijdert de cursor uit tekstvelden, sluit menu's en dialoogvensters en wijst bevestigingsberichten af. Een lange druk op de toets sluit het bovenste dialoogvenster of de bovenste toepassingsweergave. In de webbrowser is de functie van deze toets gelijk aan de knop Vorige van de browser op een computer.
- Menutoets Met een korte druk op de toets wordt het toepassingenmenu geopend en gesloten.
- Home-toets Met een korte druk op de toets wordt de Homeweergave van het apparaat geopend. Een lange druk op de toets activeert het wisselen van toepassing.

#### Tekstinvoermethoden

U kunt letters, cijfers en speciale tekens invoeren, en wel op twee manieren. Op het toetsenbord kunt u tekens tikken met de stylus of met de hand. Dankzij handschriftherkenning kunt u met de stylus tekens rechtstreeks op het scherm schrijven.

Als u tekst wilt invoeren, dient u eerst met de stylus of uw vinger op een tekstveld te tikken. Het tekstinvoergebied wordt onderaan in de weergave weergegeven en toont het toetsenbord of het gebied voor handschriftherkenning, afhankelijk van de laatst toegepaste tekstinvoermethode.

Als u een andere tekstinvoermethode wilt kiezen, tikt u op u op het toetsenbord of het gebied voor handschriftherkenning en selecteert u *Input method* en de gewenste optie. Voer de gewenste tekst in.

Uw apparaat kan ook door u deels ingevoerde woorden voltooien op basis van het ingebouwde woordenboek voor de geselecteerde tekstinvoertaal. Bovendien kan het apparaat nieuwe woorden leren op basis van wat de gebruiker invoert.

#### **Schermtoetsenbord**

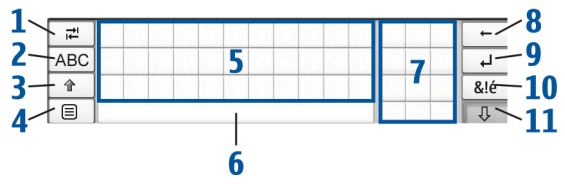

- Tabtoets (1) Voegt een tab in of beweegt de cursor naar het volgende tekstinvoerveld.
- [ABC] (2) Vergrendelt de hoofdletters van het toetsenbord. Schakelt in de modus voor handschriftherkenning heen en weer tussen de normale modus en de modus voor herkenning van speciale tekens.
- Shift-toets (3) Hiermee kunt u hoofdletters invoeren in de modus voor het schermtoetsenbord terwijl u kleine letters typt. Als u in de modus voor handschriftherkenning op deze toets tikt, wordt de laatst ingevoerde kleine letter in een hoofdletter veranderd en vice versa.
- Invoermenutoets (4) opent het tekstinvoermenu, met daarin opdrachten al *Edit* > *Copy*, *Cut* en *Paste*.
- Schermtoetsenbord (5)
- Spatiebalk (6) Voegt een spatie in.
- Numeriek toetsenbord (7)
- Backspace-toets (8) Wist het teken links van de cursor.
- Enter-toets (9) Verplaatst de cursor naar de volgende rij of het volgende tekstinvoerveld. De toets heeft meerdere functies, gebaseerd op de actuele context (de toets fungeert bijvoorbeeld in het webadresveld van de webbrowser als een activeringsknop).

- Toets voor speciale tekens (10) Opent een weergave waarin u speciale tekens, symbolen en accenten kunt selecteren.
- Sluiten (11) Sluit het schermtoetsenbord en het invoergebied voor handschriftherkenning en slaat wijzigingen op.

#### Toetsenbord in volledig scherm voor invoeren met de hand

Als u tekst met de hand wilt invoeren, dient u het tekstinvoergebied met uw vinger aan te raken. Het toetsenbord voor invoeren met de hand wordt in volledig scherm weergegeven.

Op het toetsenbord voor invoeren met de hand worden knoppen en functies weergegeven die vergelijkbaar zijn met die van de andere tekstinvoermethoden, behalve dat niet alle speciale tekens beschikbaar zijn.

Als u het toetsenbord voor invoeren met de hand wilt sluiten, tikt u op X in de rechterbovenboek van het toetsenbord.

Als u de instellingen voor het toetsenbord voor invoeren met de hand wilt wijzigen, tikt u op in en selecteert u *Tools* > *Control panel* > *Text input settings* > *Thumb board*.

Zorg dat uw handen schoon zijn als u het toetsenbord voor invoeren met de hand gebruikt en maak het aanraakscherm regelmatig schoon door het scherm voorzichtig af te vegen met een droge, zachte doek.

#### Handschriftherkenning

U kunt de stylus als pen gebruiken om tekst in te voeren. Schrijf leesbare, rechtopstaande tekens in het tekstinvoergebied en laat een kleine horizontale ruimte tussen de tekens. Schrijf niet cursief.

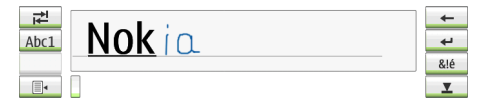

Gewone tekens en cijfers (de standaardmodus) worden herkend als u letters schrijft zoals u gewoonlijk zou schrijven.

Als u speciale tekens wilt invoeren, dient u op [Abc1] te tikken en de tekens te schrijven zoals u die gewoonlijk zou schrijven.

Als u nieuwe tekens in of na woorden wilt invoegen, dient u de nieuwe tekens op de gewenste posities te schrijven.

Als u het apparaat uw handschrift wilt leren herkennen, tikt u op  $\blacksquare$  op het schermtoetsenbord en selecteert u *Tools* > *Teach*.

Zie de afbeelding voor het gebruik van penbewegingen. Teken beweging 1 voor een backspace of beweging 2 voor een spatie.

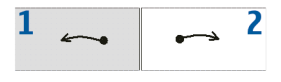

## Tekstinvoerinstellingen

Als u de tekstinvoerinstellingen wilt opgeven, tikt u op  $\square$  en selecteert u *Tools* > *Control panel* > *Text input settings*.

*Word completion:* is standaard ingeschakeld. Als u woordvoltooiing wilt uitschakelen, dient u de selectie ongedaan te maken. Wanneer woordvoltooiing is ingeschakeld, geeft het apparaat mogelijke woorden weer waarvan de eerste tekens overeenkomen met het woord dat u met het schermtoetsenbord invoert of met de hand schrijft.

## Volumeregeling

Tik op am toegang te krijgen tot de geluidsinstellingen. Als u het volume zachter of luider wilt instellen, dient u de volumeschuifregelaar naar de gewenste positie te verslepen. Het hoofdvolume maakt alle overige volume-instellingen van het apparaat ongedaan.

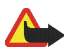

Waarschuwing: Luister naar muziek op een gematigd geluidsvolume. Voortdurende blootstelling aan een hoog geluidsvolume kan uw gehoor beschadigen. Houd het apparaat niet dicht bij uw oor wanneer de luidspreker wordt gebruikt, aangezien het volume erg luid kan zijn.

## Het apparaat vergrendelen

Wijzig om ongeautoriseerd gebruik van uw apparaat te voorkomen de vergendelingscode van het apparaat en stel het in op automatische vergrendeling na een bepaalde time-outperiode. Als u het apparaat wilt vergrendelen, drukt u kort op de aan-uittoets, selecteert u *Lock device* en tikt u op OK. Als u geen vergrendelingscode hebt ingesteld, wordt u gevraagd dat te doen.

Als u het apparaat wilt ontgrendelen, geeft u de vergrendelingscode op en tikt u op OK.

Als u de vergrendelingsinstellingen van het apparaat wilt bewerken, tikt u op  $\square$  en selecteert u *Tools* > *Control panel* > *Device lock*.

Als u de time-outperiode wilt instellen, tikt u op *Lock device after* en selecteert u de gewenste periode.

#### Vergrendelingscode wijzigen

Ga als volgt te werk als u de vergrendelingscode wilt wijzigen:

- Tik op an selecteer Tools > Control panel > Device lock > Change lock code.
- 2. Voer de huidige vergrendelingscode in (de standaardcode is 12345) en tik op OK.
- 3. Voer de nieuwe code in en tik op OK.
- 4. Voer de nieuwe code nogmaals in en tik op OK.

Tik op Cancel in een van deze dialoogvensters om de vergrendelingscode niet op te slaan.

Houd de nieuwe code geheim en bewaar deze op een veilige plaats uit de buurt van het media-apparaat.

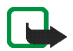

**Opmerking:** Als u de vergrendelingscode van het apparaat verliest, dient u het apparaat naar een door Nokia goedgekeurd servicepunt te sturen. Daar kan het apparaat worden ontgrendeld, maar daarvoor moet de software opnieuw worden geladen. Hierbij kunnen alle gegevens die u op het apparaat hebt opgeslagen verloren gaan.

#### Lock touch screen and keys

Als u het touchscreen en de toetsen wilt vergrendelen, drukt u kort op de aan-uittoets en selecteert u *Lock touch screen and keys* > OK. Als u het touchscreen en de toetsen wilt ontgrendelen, dient u op de aan-uittoets en op het midden van de schuiftoets te drukken.

## Geheugenbeheer

Als u het actuele geheugengebruik wilt weergeven, tikt u op  $\square$  en selecteert u *Tools* > *Control panel* > *Memory*.

Als u de hoeveelheid vrij geheugen, gebruikt geheugen en het geheugenverbruik van de verschillende onderdelen op uw apparaat of geheugenkaart wilt zien, selecteert u de pagina *Device* of *Memory card*.

Als u de geheugenkaart als extra, virtueel geheugen wilt gebruiken voor de toepassingen die actief zijn, opent u de pagina *Virtual* en selecteert u *Extend virtual memory*. Extra, virtueel geheugen is altijd gebonden aan de geheugenkaart die u momenteel gebruikt.

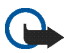

Belangrijk: Verwijder de MMC-kaart niet op het moment dat er een bewerking wordt uitgevoerd waarbij de kaart wordt gebruikt. Als u de kaart verwijdert terwijl er een bewerking plaatsvindt, kan dit de geheugenkaart en het apparaat beschadigen en kunnen de gegevens op de kaart verloren gaan.

Als u geheugen wilt vrijmaken, verwijdert u gegevens in *File manager* of andere toepassingen. Als u bestanden van een bepaalde grootte wilt vinden en wissen, dient u gebruik te maken van de toepassing *Search*.

De toepassingen geven foutberichten weer wanneer u probeert bestanden te verplaatsen, kopiëren of op te slaan maar er onvoldoende geheugen op het apparaat of de geheugenkaart beschikbaar is.

#### <u>Geheugenkaart</u>

U kunt voor dit apparaat alleen geheugenkaarten met een FAT 16/32indeling gebruiken.

Als u de inhoud van de geheugenkaart wilt bekijken en beheren, tikt u op a, selecteert u *File manager* en tikt u in de lijst met mappen op het pictogram van de geheugenkaart.

Als u de naam van een geheugenkaart wilt wijzigen, selecteert u *File manager > Memory card > Rename....* 

Als u een geheugenkaart wilt formatteren, selecteert u *File manager* > *Memory card* > *Format...* Alle gegevens worden permanent van de geheugenkaart verwijderd. Tik op Format.

#### Back-ups maken van gegevens en gegevens terugzetten

U kunt gegevens als back-up op een geheugenkaart opslaan, en indien nodig terugzetten. De back-up wordt als een map op de geheugenkaart weergegeven. U kunt de back-ups ook met een wachtwoord beveiligen.

Ga als volgt te werk als u een back-up van gegevens wilt maken:

- Tik op an selecteer Tools > Control panel > Backup/Restore... > Backup.
- 2. Wijzig in het dialoogvenster *Backup selection* de naam van de back-up; tik de naam en geef een nieuwe op.
- Selecteer in het dialoogvenster *Data selection* of u een back-up van alle gegevens wilt maken of alleen van de opgegeven gegevenstypen. U kunt geen back-ups maken van de toepassingen die u hebt geïnstalleerd.

Als u de back-up met een wachtwoord wilt beveiligen, tikt u op *Protect with password*, geeft u het wachtwoord dat u wilt gebruiken tweemaal op en tikt u op OK.

Ga als volgt te werk als u gegevens wilt terugzetten:

- Tik op an selecteer Tools > Control panel > Backup/Restore... > Restore Backup.
- 2. Selecteer in het dialoogvenster *Restore selection* de back-up op de geheugenkaart die u wilt terugzetten. Tik op OK en Restore.

Als u de back-up met een wachtwoord hebt beveiligd, wordt het dialoogvenster *Password needed* weergegeven. Geef het wachtwoord op en tik op OK.

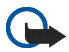

Belangrijk: Maak altijd een back-up van e-mailinstellingen en -berichten. Als u ervoor wilt zorgen dat de toepassing *E-mail* goed werkt, zet u de back-up ervan terug als er zich geen instellingen of e-mailberichten in de toepassing bevinden. U kunt dit bijvoorbeeld doen direct na het bijwerken van de software op uw apparaat.

## Help

Uw Nokia 770 Internet Tablet heeft een Help-functie, waarin u aanvullende informatie vindt over de functies, toepassingen en dialoogvensters van het apparaat.

Als u naar de Help van de taaknavigator wilt gaan, tikt u op 🖾 en selecteert u *Help*.

Als u naar de Help van een toepassing wilt gaan, tikt u op de naam van de toepassing en selecteert u in het menu de opdracht Help. Deze bevindt zich normaal gesproken in het menu *Tools*.

Als u door de Help-onderwerpen wilt bladeren, tikt u op

of om Help-onderwerpen weer te geven die u onlangs hebt bekeken.

Tik op 💽 om een lijst met onlangs bekeken Help-onderwerpen weer te geven.

Tik op  $\mathbb{Q}_{\mathsf{v}}$  om te zoeken naar de tekst die u hebt opgegeven in het zoekveld.

Als u naar de Help over de inhoud van een dialoogvenster (contextgevoelige Help) wilt gaan, dient u op de knop [?] te tikken in het dialoogvenster.

## Informatie zoeken

Ga als volgt te werk als u wilt zoeken naar onderdelen die u met het apparaat hebt gemaakt of ernaar hebt gedownload:

- 1. Tik op 🛅 en selecteer *Search*.
- 2. Voer een of meer zoektermen in. Hoe meer zoektermen u gebruikt, des te nauwkeuriger de zoekresultaten.
- Indien nodig kunt u het zoeken beperken tot e-mailberichten, contactadressen of bladwijzers. U kunt ook alle onderdelen op het apparaat selecteren. Als u aanvullende zoekopties wilt instellen, tikt u op Options.
- 4. Als u met zoeken wilt beginnen, tikt u op OK. De resultaten worden weergegeven in het venster *Search results*.

U kunt het zoeken op een willekeurig moment stoppen door op 🔇 op de werkbalk te tikken.

De zoekfunctie op uw apparaat werkt met Booleaanse AND-logica. Hoe meer zoektermen en opties u instelt, des te nauwkeuriger de zoekresultaten. Als u te weinig resultaten krijgt, beperkt u het aantal zoektermen en opties. De zoekfunctie is niet hoofdlettergevoelig.

# 2. Internetverbindingen maken

U kunt met het apparaat op twee manieren verbinding maken met internet: via een draadloos lokaal netwerk (WLAN) of met een mobiele telefoon die draadloze Bluetooth-technologie ondersteunt.

Als u verbinding met internet wilt maken, tikt u op  $\square$  en selecteert u *Tools* > *Control panel* > *Connectivity* > *Connections* > *New*. De welkomstpagina van de wizard voor het instellen van de internetverbinding wordt weergegeven. Tik op *Next* om door te gaan naar het dialoogvenster *Connection setup: Name and type*.

#### WLAN-verbinding

Ga als volgt te werk als u een WLAN-verbinding wilt maken:

1. Geef in het dialoogvenster *Connection setup: Name and type* de volgende instellingen op:

Connection name - Geef een beschrijvende naam voor de verbinding op.

Connection type: - Selecteer WLAN.

2. Tik op Next. Het apparaat vraagt of u naar beschikbare WLANnetwerken wilt laten zoeken. Tik op Yes om het zoeken te starten, of op No om dit over te slaan.

Als u de optie Yes selecteert, worden na het zoeken alle beschikbare WLAN-netwerken weergegeven met informatie over elke verbinding:

• Beveiligingsniveau van de WLAN-verbinding:

Geen beveiliging (bijvoorbeeld een openbaar toegangspunt op een vliegveld)

Matige beveiliging d.m.v. WEP-verificatie (wired equivalent privacy)

- Hoge beveiliging (Wi-Fi-toegang met WPA-verificatie, inclusief WPA1 en WPA2).

Het beveiligingsniveau van het netwerk heeft invloed op de instellingen die worden weergegeven wanneer u op Next tikt.

- Naam van het WLAN-netwerk
- WLAN-signaalsterkte
- V als het WLAN-netwerk reeds is geconfigureerd als internetverbinding en dit op het apparaat is opgeslagen
- 3. Tik op Finish om de instellingen op te slaan. Als u geavanceerde instellingen wilt opgeven, tikt u op Advanced.

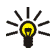

Tip: Het kan nodig zijn geavanceerde instellingen op te geven wanneer, bijvoorbeeld, uw internettoegangspunt het gebruik van proxyservers vereist.

Wanneer u een bestaande WLAN-verbinding bewerkt of u het zoeken naar WLAN-netwerken in stap 2 overslaat, worden de volgende instellingen weergegeven:

*Network name (SSID)* – Geef de naam van het WLAN-netwerk op. Zorg ervoor dat de naam van het netwerk uniek is als u de beheerder van het netwerk bent. Als u een internetverbinding via WLAN tot stand brengt, wordt de verbinding op deze informatie gebaseerd. Als het veld lichter van kleur is en niet kan worden bewerkt, bevat de gescande SSID tekens uit een onbekende tekenset en niet uit UTF-8 zoals het apparaat verwacht.

*Network is hidden* — U dient deze optie te selecteren als de naam van uw WLAN-netwerk verborgen is. Als deze optie is geselecteerd, zoekt uw apparaat actief naar het verborgen WLAN-netwerk als u een internetverbinding tot stand brengt.

*Network mode* — Selecteer de modus *Infrastructure* of *Ad hoc*. De modus Infrastructure wordt bij de internetverbindingen gebruikt.

*Security method* – Selecteer *None* (geen beveiliging), *WEP* (matige beveiliging), *WPA pre-shared key* (hoge beveiliging) of *WPA with EAP* (hoge beveiliging).

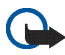

Belangrijk: Schakel altijd een van de beschikbare coderingsmethodes in om uw draadloze WLAN-netwerk beter te beveiligen. Als u codering gebruikt, verkleint u het risico op ongeoorloofde toegang tot uw gegevens.

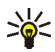

**Tip:** Het apparaat ondersteunt WEP (wired equivalent privacy) met sleutelgrootten van 40 bits of 104 bits (gelijk aan 64 bits en 128 bits, afhankelijk van de fabrikant van het WLAN-toegangspunt).

Selecteer bijvoorbeeld in het toegangspunt ASCII 40/64 bits en voer 5 tekens in. Selecteer in het apparaat de corresponderende 40 bits en voer dezelfde 5 tekens in.

In bepaalde locaties, zoals Frankrijk, gelden beperkingen voor het gebruik van draadloos LAN. Neem contact op met de plaatselijke autoriteiten voor meer informatie.

## Mobiele verbinding

Als u een internetverbinding wilt maken via een mobiel netwerk is het volgende vereist:

- een abonnement op de gewenste gegevensservice van uw telecombedrijf;
- de juiste internetinstellingen van uw telecombedrijf.

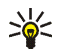

Tip: Uw apparaat heeft een database met vooraf opgegeven instellingen voor sommige telecombedrijven. Selecteer uw aanbieder in de lijst en de instellingen worden op uw apparaat geïnstalleerd. U krijgt als volgt toegang tot de database: tik op an selecteer Tools > Control panel > Control panel > Tools > Mobile operator setup wizard....

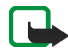

**Opmerking:** Niet alle aanbieders van mobiele telefonie en instellingen worden genoemd en sommige instellingen zijn mogelijk verouderd.

• een aan uw apparaat gekoppelde mobiele telefoon. Uw apparaat moet zijn uitgerust met een externe modem (telefoon) die door middel van draadloze Bluetooth-technologie met uw apparaat is verbonden.

#### Draadloze Bluetooth-technologie

Dit apparaat voldoet aan Bluetooth-specificatie 1.2 die de volgende profielen ondersteunt: Transfer/Object Networking, File SIM Exchange, Generic Access, SIM Access en Serial Port.

Op sommige plaatsen gelden beperkingen voor het gebruik van Bluetooth-technologie. Neem contact op met de plaatselijke autoriteiten of uw serviceprovider om dit te controleren.

Als functies gebruikmaken van Bluetooth-technologie of als dergelijke functies op de achtergrond worden uitgevoerd terwijl u andere functies gebruikt, vergt dit extra batterijcapaciteit en neemt de levensduur van de batterij af.

Een Bluetooth-verbinding vereist geen direct zicht tussen de compatibele telefoon en de Nokia 770 Internet Tablet, maar beide apparaten moeten zich wel binnen 10 meter afstand van elkaar bevinden. Verbindingen kunnen aan interferentie door objecten onderhevig zijn, zoals muren of andere elektronische apparaten.

Uw apparaat werkt altijd in een modus waarin het apparaat niet herkenbaar is en geen verbindingen kan maken, en is dus onzichtbaar voor andere apparaten tenzij u een Bluetooth-verbinding maakt. Maak geen verbindingen naar Bluetooth-apparaten die u niet vertrouwt.

#### Een telefoon aan uw apparaat koppelen

Koppeling van apparaten moet altijd vanaf uw Nokia 770 Internet Tablet geschieden. Hoewel u slechts één telefoon daadwerkelijk tegelijk kunt gebruiken, kunt u meerdere telefoons aan uw apparaat koppelen.

Ga als volgt te werk als u een telefoon aan uw apparaat wilt koppelen:

1. Activeer de Bluetooth-verbinding op uw mobiele telefoon.

- Tik op an selecteerTools > Control panel > Phone > New.
   Het dialoogvenster Select phone wordt geopend en uw apparaat begint naar compatibele Bluetooth-apparaten te zoeken.
- 3. Selecteer de gewenste telefoon in de lijst met gevonden apparaten en tik op Select. Uw apparaat genereert een wachtwoord.
- Gebruik in het dialoogvenster *Pair with phone* het gegenereerde wachtwoord of vervang het door een zelfbedacht wachtwoord. Tik op OK en voer hetzelfde wachtwoord op uw telefoon in.
- 5. Tik op Finish om de instellingen op te slaan.

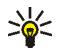

**Tip:** Stel uw Nokia 770 Internet Tablet in als vertrouwd apparaat in het Bluetooth-menu van uw telefoon. Op deze manier geeft u uw apparaat toegang tot uw telefoon en hoeft u de verbinding niet meer te bevestigen wanneer u deze activeert. Raadpleeg de gebruikershandleiding van de telefoon voor meer informatie.

Als u de Bluetooth-naam van uw telefoon wijzigt, wordt deze niet automatisch bijgewerkt op uw apparaat. Koppel het apparaat nogmaals met uw telefoon om de naam bij te werken.

#### Een mobiele verbinding maken

1. Geef in het dialoogvenster *Connection setup: Name and type* de volgende instellingen op:

Connection name - Geef een beschrijvende naam voor de verbinding op.

*Connection type:* — Selecteer het type netwerkdienst waartoe u toegang wilt krijgen. Als u een gekoppeld packet-gegevensservice in een mobiel netwerk wilt gebruiken, zoals GPRS, selecteert u *Packet data*. Als u een gekoppeld circuit-gegevensservice in een mobiel netwerk wilt gebruiken, zoals HSCSD, selecteert u *Data call*.

 Selecteer in het dialoogvenster Cellular network het type mobiel netwerk waarover de internetverbinding verloopt: GSM/UMTS of CDMA. U dient het netwerk handmatig te selecteren als u geen mobiele telefoon aan uw apparaat hebt gekoppeld. 3. Geef in het dialoogvenster Connection Setup de volgende instellingen op:

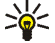

Tip: Het is in GPRS-packet-gegevensnetwerken gebruikelijk dat de naam van het toegangspunt 'Internet' is of leeg wordt gelaten; het inbelnummer is gewoonlijk \*99#; en de gebruikersnaam en het wachtwoord kunnen achterwege worden gelaten. Neem voor instellingen van CDMA-packetgegevensnetwerken contact op met uw serviceprovider.

Access point name – Geef de naam van het internettoegangspunt op. U kunt de naam bij uw internetprovider krijgen. Deze instelling wordt alleen weergegeven als u een gekoppeld pakketgegevensverbinding, zoals GPRS, hebt geselecteerd en uw telefoon gebruikmaakt van een GSM-netwerk.

*Dial-up number* — Geef het telefoonnummer van de modem van het internettoegangspunt op.

*User name* – Geef een gebruikersnaam op, indien vereist. De gebruikersnaam wordt gewoonlijk door de internetprovider verschaft.

*Password* – Geef een wachtwoord op, indien vereist. Het wachtwoord wordt gewoonlijk door de internetprovider verschaft.

*Prompt password at every login* — Selecteer deze optie als u uw wachtwoord telkens wilt opgeven wanneer u u aanmeldt bij een internetserver of als u niet wilt dat uw wachtwoord in het apparaat wordt opgeslagen.

4. Als u gereed bent, tikt u indien nodig op Advanced in het dialoogvenster *Connection setup: Complete* voor het opgeven van geavanceerde instellingen Zie de Help van de toepassing voor meer informatie.

### Connectiviteitsinstellingen

Als u een toepassing opent waarvoor een internetverbinding is vereist, gebruikt het apparaat standaard de door u opgeslagen WLANverbindingen. Als u geen verbindingen hebt opgeslagen of als deze niet beschikbaar zijn, wordt u gevraagd de verbinding (internettoegangspunt) van uw keuze te selecteren.

Selecteer in het dialoogvenster *Select connection* een verbinding in de lijst en tik op **Connect**. Alleen de beschikbare verbindingen worden weergegeven, en de verbinding die u op uw apparaat hebt opgeslagen, wordt boven aan de lijst weergegeven.

Als u de instellingen van internetverbindingen wilt opgeven, tikt u op en selecteert u *Tools* > *Control panel* > *Connectivity*.

Op de pagina *General* geeft u de volgende instellingen op:

*Connect without asking* – Selecteer welke verbindingen er automatisch worden gebruikt als er een verbinding is vereist. Deze instelling is alleen van toepassing op netwerken en verbindingen die u in uw apparaat hebt opgeslagen.

Op de pagina *Idle times* selecteert u de tijd waarna de internetverbinding automatisch wordt verbroken als de verbinding niet wordt gebruikt. Gebruik *Packet data idle time* voor gekoppelde pakketgegevensverbindingen, zoals GPRS, *Data call idle time* voor circuitgegevensoproepen, zoals GSM-gegevensoproepen en *WLAN idle time* voor verbindingen die via een WLAN-toegangspunt tot stand zijn gebracht.

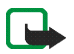

**Opmerking:** Op het gebruik van internetverbindingen kunnen kosten in rekening worden gebracht. Controleer dit bij uw serviceprovider en pas de niet-actieve tijd dienovereenkomstig aan.

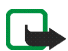

**Opmerking:** Er kunnen ook instellingen voor niet-actieve verbindingen in het netwerk aanwezig zijn die de internetverbinding kunnen verbreken, ongeacht de instellingen voor niet-actieve verbindingen op het apparaat. Surfen op het web

#### Internetverbindingen uitschakelen

Als u WLAN- en Bluetooth-verbindingen wilt uitschakelen, drukt u kort op de aan-uittoets, selecteert u *Offline mode* en tikt u op OK. Als u verbindingen wilt inschakelen, drukt u kort op de aan-uittoets, selecteert u *Normal mode* en tikt u op OK.

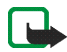

**Opmerking:** In de off line-modus kunnen er geen functies worden gebruikt waarvoor een netwerkverbinding of Bluetooth-verbinding nodig is. Als u dergelijke functies wilt gebruiken, dient u het apparaat eerst terug te zetten in de normale modus. Toets de beveiligingscode in als het apparaat is vergrendeld.

# 3. Surfen op het web

Als u de browser wilt openen, tikt u op 🥥 en selecteert u *Open new browser window* of een bladwijzer.

Voordat u verbinding met internet kunt maken, dient u de juiste internetinstellingen op te geven. Ga voor uitvoerige instructies naar "Internetverbindingen maken", op pagina. 23.

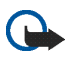

**Belangrijk:** Maak alleen gebruik van services die u vertrouwt en die afdoende beveiligd zijn en bescherming bieden tegen schadelijke software.

## Webpagina's openen en door webpagina's bladeren

Als u een nieuwe webpagina wilt openen, tikt u op het adresveld onder aan het scherm, geeft u het adres op met schermtoetsenbord en tikt u op *p*.

Als u een bladwijzer hebt van het adres van de website die u wilt bezoeken, hoeft u alleen maar op 🕥 te tikken en de gewenste bladwijzer te selecteren.

Tik op 🛷 als u de webpagina opnieuw wilt laden. Tik op 🔇 als u het laden van de pagina wilt stoppen.

Als u wilt kunnen schuiven door een webpagina dient u de pagina met de stylus in de gewenste richting te verplaatsen, de schuifknoppen te gebruiken of de schuifblokjes rechts of onder de webpagina te verplaatsen.

Tik op 👉 of 🜩 als u naar onlangs bezochte webpagina's wilt gaan.

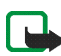

**Opmerking:** Een cache is een geheugenlocatie die wordt gebruikt om gegevens tijdelijk op te slaan. Als u toegang hebt gezocht of gehad tot vertrouwelijke informatie waarvoor u een wachtwoord moet opgeven, kunt u de cache van het apparaat na gebruik beter legen. De informatie of de diensten waartoe u toegang hebt gehad, worden namelijk in de cache opgeslagen. Als u de cache wilt leegmaken, selecteert u *Web* > *Tools* > *Clear* > *Cache*. Elke keer wanneer u de webbrowser sluit, wordt de cache automatisch geleegd.

Tik op de zoomtoets als u de pagina in een groter of kleiner formaat wilt weergeven. Als u een voorgedefinieerd zoomniveau in het toepassingsmenu wilt selecteren, selecteert u *Web* > *View* > *Zoom* en het gewenste zoomniveau.

Als u de webpagina op het volledige scherm wilt weergeven, drukt u op de toets voor volledig scherm. Als u nog een keer op de toets voor volledig scherm drukt, keert u weer terug naar de normale weergave.

Als u de webpagina in de optimale grootte wilt weergeven, selecteert u *Web* > *View* > *Optimised view*. De webpagina wordt aan de breedte van het scherm aangepast; tekst en afbeeldingen worden waar nodig op schaal gebracht en aangepast.

Als u de instellingen van de webbrowser wilt wijzigen, selecteert u *Web* > *Tools* > *Settings*. Zie de Help van de toepassing voor meer informatie.

#### Bladwijzers beheren

Voor het beheren van bladwijzers die u op het apparaat hebt opgeslagen, tikt u op ) en selecteert u *Bookmarks*. De mappen met bladwijzers worden links weergegeven en de bladwijzers in de geselecteerd map rechts.

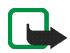

**Opmerking:** In het apparaat is mogelijk een aantal bladwijzers voorgeïnstalleerd voor websites die niets met Nokia te maken hebben. Deze websites worden niet door Nokia gegarandeerd of ondersteund. Als u deze sites wilt bezoeken, moet u op het gebied van beveiliging en inhoud dezelfde voorzorgsmaatregelen treffen als u voor andere websites treft.

De inhoud van de bladwijzers van de internetserviceprovider kan mogelijk niet worden bewerkt of beheerd.

U kunt een bladwijzer activeren door op de map te tikken waarin de bladwijzer zich bevindt en te dubbeltikken op de bladwijzer van uw keuze.

Als u een bladwijzer aan de huidige webpagina wilt toevoegen, laat u de stylus een seconde op de webpagina rusten en selecteert u *Add bookmark...* in het contextgevoelige menu.

Als u een koppeling als bladwijzer wilt opslaan, laat u de stylus een seconde op de koppeling rusten en selecteert u *Add link to Bookmarks...* 

# 4. Communiceren via het web

Als u via het internet wilt communiceren, dient u een actieve netwerkverbinding te hebben, alsmede geregistreerde gebruikersaccounts en wachtwoorden voor internetoproepen, expresberichten en e-mailservers voor servers anders dan Nokia.

U kunt verschillende accounts hebben voor internetoproepen en expresberichten. Uw apparaat ondersteunt standaard Jabber en Google Talk.

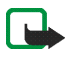

**Opmerking:** We raden u aan een WLAN-verbinding te gebruiken voor internetoproepen, omdat een mobiele verbinding afhankelijk is van het netwerk.

## Accounts

Als u naar de wizard voor het instellen van een account wilt gaan, tikt u op  $\square$  en selecteert u *Tools* > *Control panel* > *Accounts* > New.

Ga als volgt te werk als u het instellen van de account wilt voltooien en opslaan:

- 1. Account setup: Welcome Tik op Next om te beginnen met het instellen van de account.
- Account setup: Service Selecteer de gewenste service in de lijst en tik op Next.
- 3. Account setup: Select Als u Jabber of Google Talk selecteert, wordt u gevraagd of u wilt beginnen met een bestaande account van Jabber of Google Talk of een nieuwe account wilt maken. Als u selecteert dat u een nieuwe account voor Jabber of Google Talk wilt maken, dient u een actieve internetverbinding te hebben, omdat u de nieuwe account on line dient aan te melden.
- 4. Account setup User name geeft u de volgende instellingen op:

*User name* – Geef de gebruikersnaam voor de account op. Als u een gebruikersnaam voor Google Talk opgeeft, geeft u de volledige gebruikersnaam van Gmail op (alle tekst voor @gmail.com).

Password – Geef een wachtwoord op voor de account.

*Verify password* – Geef het wachtwoord nogmaals op. Deze optie is alleen beschikbaar als u ervoor hebt gekozen een nieuwe account bij Jabber te maken.

Als u de geavanceerde instellingen voor de geselecteerde account wilt instellen, tikt u op Advanced. Deze optie is niet voor alle accounts beschikbaar. Zie de Help van de toepassing voor meer informatie over accounts.

Als u de instellingen wilt opslaan, tikt u op Finish.

Als u de instellingen van een account wilt bewerken, stelt u uw aanwezigheidsstatus in op *Off*, selecteert u de account en tikt u op Edit. Als u een account wilt verwijderen, selecteert u deze en tikt u op Delete.

#### Presence

*Presence* is een netwerkservice waarmee u kunt aangeven of u aanwezig bent aan diegenen die toegang tot de service hebben en dit aanvragen.

Als u een account maakt en aanmeldt voor internetoproepen en expresberichten, wordt uw aanwezigheidsstatus aan die account verbonden. Uw aanwezigheidsstatus kan zijn *On, Away, Invisible* of *Off.* 

Als u uw aanwezigheidsstatus wilt wijzigen, tikt u op  $\bigcirc$  in het statusindicatiegebied.

Als u uw aanwezigheidsinstellingen wilt opgeven, tikt u op 🖾 en selecteert u *Tools* > *Control panel* > *Presence*.

## Contacts

Gebruik *Contacts* om de gegevens van contactpersonen te beheren en gesprekken met uw contactpersonen te beginnen. Tik op *an en selecter View Contacts.* 

In het hoofdvenster van *Contacts* worden de gegevens van contactpersonen weergegeven in twee deelvensters. Het deelvenster links is het groepsvenster, met daarin de beschikbare groepen. In het deelvenster rechts, het inhoudsvenster, ziet u de contactpersonen van een geselecteerde groep en de aanwezigheidsstatus van die contactpersonen.

Als u een contactpersoon wilt toevoegen, selecteert u Contacts > Contact > New contact....

Als u contactpersonen wilt groeperen, sleept u ze naar de gewenste groep. U kunt een contactpersoon aan meerdere groepen toevoegen en een groep kan uit veel contactpersonen bestaan.

Als u een nieuwe groep met contactpersonen wilt maken, selecteert u Contacts > Group > New group.

Als u naar een contactpersoon wilt zoeken, tikt u op  $\mathbb{Q}$  in de linkerbenedenhoek van het scherm. Geef de zoekwoorden op en tik op  $\nearrow$ .

Als u met een contactpersoon wilt communiceren, selecteert u deze uit de lijst en tikt u erop met de stylus. Tik in het dialoogvenster *Contact* op een beschikbare communicatiemethode:

🌊 om de contactpersoon te bellen

Image: Second Second

om een e-mailbericht naar de contactpersoon te verzenden

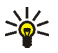

**Tip:** Als u contact wilt maken, dient u accountinstellingen voor internetoproepen en expresberichten op te geven. Zie voor meer informatie "**Accounts**", pagina **32**.

#### Instant messaging

Instant messaging toepassing waarmee u direct via internet met mensen kunt communiceren. Als u deze functie wilt gebruiken, dient u een actieve netwerkverbinding te hebben, alsmede een geregistreerde account voor expresberichten bij een serviceprovider en een aanwezigheidsstatus waarmee u berichten kunt verzenden en ontvangen. Uw apparaat ondersteunt standaard Jabber en Google Talk.

Als u naar de toepassing *Instant messaging* wilt gaan, tikt u op *and the selecteert u New chat*.

Als u een account wilt maken voor expresberichten, tikt u op een gebied met toepassingsnaam en selecteert u *Tools* > *Accounts...*. Volg de aanwijzingen op het scherm als u het instellen van de account wilt voltooien en opslaan.

Als u naar een chatroom wilt gaan, tikt u op een gebied met toepassingsnaam en selecteert u *Chat* > *Enter chat room...*. Geef in het dialoogvenster *Enter chat room* de naam van de chatroom op in het veld *Room name* of selecteer de chatroom in de lijst. Als u een chatroom wilt binnengaan, tikt u op OK.

Als de chatroom wordt beveiligd door een wachtwoord, wordt het dialoogvenster *Enter chat room password* weergegeven. Als u de beveiligde chatroom wilt binnengaan, geeft u het juiste wachtwoord op en tikt u op OK.

Als u een chatbericht wilt schrijven en verzenden, tikt u op het tekstveld in de werkbalk van de chatroom, geeft u het bericht op en tikt u op  $\not \sim$ .

Als u smileys aan uw berichten wilt toevoegen, tikt u op 😃.

U kunt met de stylus door de lijst bladeren om andere berichten weer te geven. Boven aan de lijst wordt altijd het recentste bericht weergegeven.

Als u wilt stoppen met chatten, tikt u op  $\mathbf{X}$  in de rechterbovenhoek van het scherm.

#### Internet call

Internetoproepen is gebaseerd op VoIP (voice over internet protocol), waarmee u via internet kunt bellen. Als u deze functie wilt gebruiken, dient u een actieve netwerkverbinding te hebben, alsmede een geregistreerde account voor internetoproepen bij een serviceprovider en een aanwezigheidsstatus waarmee u kunt worden gebeld (*On* of *Away*).

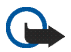

Belangrijk: Alarmnummers worden niet ondersteund.

Als u naar de toepassing *Internet call* wilt gaan, tikt u op *and et all wilt gaan, tikt u op and et all et all wilt gaan, tikt u op and et all et all et a* 

Als u een account voor internetoproepen wilt maken, selecteert u Internet call > Tools > Edit accounts.... Volg de aanwijzingen op het scherm als u het instellen van de account wilt voltooien en opslaan.

Als u een internetoproep wilt plaatsen, selecteert u *Internet call* > *Internet call* > *Internet call* > *New...* Nadat u een contactpersoon hebt geselecteerd en de oproep hebt geplaatst, wordt er een verzoek voor een oproep naar de ontvanger verzonden. Als de ontvanger dit verzoek accepteert, wordt de oproep geactiveerd.

U kunt slechts één internetoproep tegelijk gebruiken. Groepsgesprekken of conference calls zijn niet mogelijk.

Het dialoogvenster *Incoming call* wordt weergegeven als u een melding van een inkomende internetoproep ontvangt. Als u de oproep wilt beantwoorden, tikt u op *C*. Als u de oproep wilt weigeren, tikt u op *S*. Als u het geluid van de oproep wilt dempen, tikt u op *S*. Als u de

oproep wilt blokkeren, tikt u op >>>> en selecteert u *Block caller*. Alle verzoeken voor inkomende oproepen van die beller worden geweigerd zonder dat u er een melding van ontvangt.

Als u het volume van een internetoproep wilt aanpassen, versleept u de schuifbalk met de stylus. Als u het volume van een oproep wilt dempen, tikt u op i onder de volumeschuifbalk. Als het volume van de oproep is gedempt, kunt u horen wat de andere persoon zegt, maar deze kan u niet horen. Als u het geluid van de oproep weer aan wilt zetten, tikt u nogmaals op het pictogram.

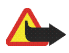

Waarschuwing: Houd het apparaat niet dicht bij uw oor wanneer de luidspreker wordt gebruikt, aangezien het volume erg luid kan zijn.

Als u een internetoproep wilt beëindigen, tikt u op 😤. Als u een oproep beëindigt, wordt er een samenvatting van de oproep weergegeven en kunt u uit verschillende opties kiezen.

Alle inkomende oproepen die u mist, worden in een logboek geregistreerd. Het logboek blijft in het apparaat zolang het aanstaat. Als het apparaat opnieuw wordt ingeschakeld, wordt het logboek verwijderd.

## E-mail

U kunt e-mailberichten verzenden en ontvangen als u een actieve internetverbinding en een geregistreerde account bij een serviceprovider hebt. Neem voor de juiste instellingen contact op met de serviceprovider die de e-mailservice aanbiedt.

Ga als volgt te werk als u een postvak wilt maken:

1. Tik op 鶲 en selecteer *View Inbox*. De wizard voor het instellen van een postvak wordt geopend.

Als u al instellingen hebt opgeslagen voor een extern postvak, selecteert u *E-mail* > *Tools* > *New account...* om een nieuw postvak te maken.

2. In *Account setup 1/4* geeft u de volgende instellingen op:

Account name - Geef een beschrijvende naam voor het postvak op.

Account type – Selecteer het e-mailprotocol dat door uw e-mailserviceprovider wordt aangeraden. Deze instelling kan slechts eenmalig worden geselecteerd en kan niet worden gewijzigd nadat u de instellingen voor het postvak hebt opgeslagen of de wizard hebt afgesloten. Tik op Next.

3. In Account setup 2/4 geeft u de volgende instellingen op:

*Name* – Geef uw naam op. Dit is de naam die wordt weergegeven als afzender van de berichten die u verzendt.

*User name* – Geef de gebruikersnaam op die uw e-mailserviceprovider u heeft gegeven. De gebruikersnaam is nodig wanneer u zich bij uw postvak aanmeldt.

*Password* – Geef uw wachtwoord op. Het wachtwoord is nodig wanneer u zich bij uw postvak aanmeldt. Als u dit veld leeg laat, wordt u naar een wachtwoord gevraagd als u verbinding probeert te maken met uw postvak op de e-mailserver.

*E-mail address* – Geef het e-mailadres op dat uw e-mailserviceprovider u heeft gegeven. In het adres moet het teken @ zijn opgenomen. Antwoorden op uw berichten worden naar dit adres gezonden. Tik op Next.

4. Account setup 3/4 – Geef de volgende instellingen op:

Incoming server – Geef de hostnaam of het IP-adres van de POP3- of IMAP4-server op waarop uw e-mailberichten worden ontvangen.

*Outgoing server (SMTP)* – Geef de hostnaam of het IP-adres van de POP3- of IMAP4-server op waarvandaan uw e-mailberichten worden verzonden. Tik op Next.

Voor het verzenden van e-mailberichten worden SMTP-servers (Simple Mail Transfer Protocol) gebruikt. Als u e-mailberichten wilt verzenden, dient u de SMTP-hostnaam of het IP-adres op te geven. U krijgt deze van de serviceprovider waarvan u de verbinding gebruikt.

*Use connection-specific SMTP servers:* — Selecteer deze optie als u verbindingsspecifieke SMTP-servers wilt gebruiken voor het verzenden van e-mailberichten.

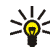

Tip: De SMTP-hostnaam of het IP-adres is mogelijk anders dan de hostnaam of het IP-adres van de server voor binnenkomende e-mailberichten (POP3 of IMAP4). Als u e-mail via de serviceprovider van een mobieletelefoonnetwerk ontvangt of verzendt, dient u mogelijk de SMTP-server van het mobiele netwerk te gebruiken. U dient dus net zo veel postvakken te configureren als het aantal netwerken waarvan u gebruikmaakt, waarbij elk postvak een eigen SMTP-hostnaam of IP-adres heeft.

 In Account setup 4/4 tikt u op Finish om het instellen van de postvakken te voltooien of op Advanced om optionele e-mailinstellingen op te geven.

## E-mailberichten ophalen en lezen

E-mail die naar u wordt verzonden, wordt niet automatisch op uw apparaat ontvangen, maar in een extern postvak op de e-mailserver. Als u uw e-mailberichten wilt lezen, dient u eerst verbinding met het postvak te maken en de e-mailberichten op te halen.

Als u e-mailberichten uit een extern postvak wilt ophalen, selecteert u *E-mail* > *E-mail* > *Send & receive*. U kunt kiezen of u de berichten bij alle postvakken wilt ophalen of alleen alle berichten van een bepaald postvak. Als u e-mailberichten in de map *Outbox* hebt staan, worden deze berichten meteen verzonden.

U opent een ontvangen bericht door te dubbeltikken op de berichtkop ervan.

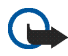

**Belangrijk:** Wees voorzichtig met het openen van berichten. E-mailberichten kunnen virussen bevatten of anderszins schadelijk zijn voor uw apparaat.

#### E-mailberichten maken en verzenden

Ga als volgt te werk als u een nieuw e-mailbericht wilt maken:

1. Tik op 🍰 en selecteer New e-mail.

- 2. Geef het e-mailadres van de ontvanger op. Met een puntkomma (;) kunt u de adressen van meerdere ontvangers van elkaar scheiden. Als de contactpersonen in *Contacts* staan, tikt u op en selecteert u de ontvangers uit de lijst.
- 3. Geef een onderwerp op en schrijf het bericht. Tik op 🚽 om het bericht te verzenden.

#### De map Inbox

Het dialoogvenster *Inbox* bevat ontvangen berichten. De koppen van ongelezen berichten worden vet weergegeven.

Tik op  $\stackrel{\text{def}}{\longrightarrow}$  als u een nieuw bericht wilt weergeven. Tik op  $\stackrel{\text{def}}{\longrightarrow}$  als u een bericht wilt beantwoorden. Tik op  $\stackrel{\text{def}}{\longrightarrow}$  als u de afzender en de ontvangers op de CC-regel wilt antwoorden. Tik op  $\stackrel{\text{def}}{\Longrightarrow}$  als u een bericht wilt doorsturen. Tik op  $\stackrel{\text{def}}{\blacksquare}$  als u een bericht wilt verwijderen. Tik op  $\stackrel{\text{def}}{\blacksquare}$  als u alle niet-verzonden berichten wilt verzenden en alle nieuwe berichten wilt ontvangen.

Als u een bericht wilt opzoeken, selecteert u *E-mail* > *Tools* > *Search e-mails...* 

#### De map Outbox

Berichten die wachten op verzending worden tijdelijk opgeslagen in de map *Outbox* van de telefoon. De status van elk bericht wordt naast de berichtkop weergegeven:

*On request* — Dit bericht wordt alleen verzonden als u op het bericht tikt en op  $\square^{\bullet}$ .

*Suspended* – Het verzenden van dit bericht werd geannuleerd met de functie *Cancel sending*.

*Failed* – Dit bericht kon niet worden verzonden.

*Waiting* – Dit bericht wordt de volgende keer verzonden dat u verbinding met uw postvak maakt.

Als u het geselecteerde bericht wilt verzenden, dient u op  $\Rightarrow$  te tikken. Tik op  $\Rightarrow$  als u het verzenden van het geselecteerde bericht wilt annuleren.

#### De map Sent

Berichten die zijn verzonden, worden verplaatst naar de map Sent.

Als u de instellingen van de map *Sent* wilt opgeven, selecteert u *E-mail* > *Folders* > *Folder settings...*. Geef de volgende instellingen op:

Sent folder clean-up on: – Selecteer deze optie als u verzonden berichten automatisch wilt verwijderen.

*Remove messages older than:* – Selecteer hoe vaak verzonden berichten moeten worden verwijderd.

*Select time:* — Selecteer het interval (dagen, weken of maanden) voor het verwijderen van verzonden berichten.

## De map Drafts

In de map *Drafts* worden onvoltooide berichten opgeslagen die u later kunt voltooien en alsnog kunt verzenden.

# 5. Mediaspelers en viewers

Als u naar audiobestanden of streaming audio luistert, of video's bekijkt, maken de instellingen van het hoofdvolume alle overige volumeinstellingen van het apparaat ongedaan.

## Audio player

U kunt naar muziek en andere geluidsbestanden luisteren op uw apparaat of geheugenkaart, en naar streaming audio op internet luisteren. U kunt ook afspeellijsten maken en beheren. Tik op 🖾 en selecteer *Audio player*.

De audio player ondersteunt de volgende bestandsindelingen: AAC, AMR, AWB, M3U, MP2, MP3, PLS, WAV en WMA. De audio player ondersteunt niet alle variaties van een bestandsindeling.

De volgende indelingen voor streaming audio worden ondersteund: AAC, AMR, AMRWB, MP2, MP3, and WAV. De prestaties van streaming audio zijn afhankelijk van de beschikbare bandbreedte.

## Internetradio

Met *Internet radio* kunt u naar internetradiozenders of andere compatibele streaming audio luisteren. De internetradio ondersteunt de bestandsindeling MP3 en de afspeellijsten M3U, PLS, RAM en RPM.

Voeg als volgt een radiokanaal aan de afspeellijst toe:

- 1. Zoek in de webbrowser naar de streaming van de gewenste radiozender en kopieer het adres van die streaming met het contextgevoelige menu. Laat de stylus een seconde op de koppeling rusten en selecteer *Copy link location*.
- 2. Tik in de Home-weergave van het apparaat op 🛃 in het dialoogvenster *Internet radio*. Het dialoogvenster *Audio player* wordt geopend.
- 3. Selecteer Audio player > Playlist > Add stream....
- 4. Tik op het veld Web address en plak er de koppeling van het radiokanaal in. Tik op OK.
- 5. Selecteer Audio player > Playlist > Save.

Als u naar een radiozender wilt luisteren, selecteert u de gewenste zender in het dialoogvenster *Internet radio* en tikt u op .

Als u wilt stoppen met luisteren, tikt u op

Als u het volume wilt aanpassen, tikt u op  $\P$  en versleept u de schuifregelaar met de stylus. Als u het volumevenster wilt sluiten, tikt u ergens buiten het volumevenster.

# Video player

Als u videoclips op uw apparaat of geheugenkaart wilt bekijken, of streaming video op internet, tikt u op 🖾 en selecteert u *Video player*.

De video player ondersteunt de volgende bestandsindelingen: MPE, MPEG, MPG, RA, RAM, RM, RMJ, RMVB, RPM, RV, AVI (met MPEG4- of H.263-video en MP3-audio) en 3GP/3GPP (met MPEG4- of H.263-video en AMR- of AAC-audio). De video player ondersteunt niet alle variaties van een bestandsindeling. De volgende indelingen voor streaming video worden ondersteund: MPE, MPEG, MPG, RA, RM, RMJ, RMVB, RV, AVI en 3GP/3GPP. De prestaties van streaming audio zijn afhankelijk van de beschikbare bandbreedte.

#### RSS feed reader

Het is mogelijk RSS-nieuws (news feeds) van serviceproviders te ontvangen en lezen. De serviceprovider kan een persagentschap zijn, een informatieve website of iemand met een on line dagboek.

Tik op an selecteer *RSS feed reader*. De nieuwsmappen en -feeds die u hebt gemaakt, worden links weergegeven. Het kan zijn dat er ook al voorgedefinieerde mappen en feeds zijn.

Ga als volgt te werk als u u wilt aanmelden voor een nieuwsfeed:

- 1. Zoek in de webbrowser naar een koppeling met de aanduiding XML of RSS en kopieer het adres van die koppeling met het contextgevoelige menu. Laat de stylus een seconde op de koppeling rusten en selecteer *Copy link location*.
- 2. In *RSS feed reader* tikt u op in de werkbalk van de toepassing en plakt u het adres van de nieuwsfeed in het dialoogvenster *Add feed*.

De RSS feed reader ondersteunt de volgende bestandsindelingen: Rich Site Summary, RDF Site Summary, Really Simple Syndication (ook bekend als RSS) en Atom.

## Images

Als u afbeeldingen wilt weergeven die op uw apparaat, compatibele mobiele telefoon of geheugenkaart zijn opgeslagen, tikt u op  $\square$  en selecteert u *Utilities* > *Images*.

De image viewer ondersteunt de volgende bestandsindelingen: BMP, GIF, ICO, JPE, JPEG, JPG, PNG, SVG Tiny, TIF, TIFF en WBMP. De viewer voor afbeeldingen ondersteunt niet alle variaties van een bestandsindeling.

Hulpprogramma's

# 6. Hulpprogramma's

## Application manager

Met Application manager kunt u nieuwe toepassingen, insteekmodules en andere uitbreidingen installeren vanaf downloadopslagplaatsen van de toepassing op internet (magazijnen), de Inbox, webkoppelingen of *File manager*. U kunt ook geïnstalleerde pakketten weergeven en bijwerken en de installatie daarvan ongedaan maken.

Tik op  $\square$  en selecteer*Tools* > *Application manager*.

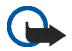

**Belangrijk:** Installeer en gebruik alleen toepassingen en andere software vanaf bronnen die afdoende zijn beveiligd tegen schadelijke software.

#### Connection manager

Als u de verbindingen die met het apparaat tot stand zijn gebracht wilt controleren en beheren, tikt u op  $\square$  en selecteert u *Tools* > *Connection manager*.

## Control panel

Als u configuratie- en aanpassingstaken wilt uitvoeren, tikt u op a en selecteert u *Tools > Control panel*. Selecteer uit de volgende functies en instellingen:

*Accounts* – Hiermee kunt u de accountinstellingen voor internetoproepen en expresberichten opgeven.

*Backup/Restore* — Hiermee kan informatie naar een geheugenkaart worden gekopieerd en vanaf een geheugenkaart worden teruggezet op het apparaat. U kunt geen back-ups maken van de toepassingen die u hebt geïnstalleerd.

*Certificate manager* – Hiermee kunnen digitale certificaten op uw apparaat worden weergegeven en beheerd.

*Connectivity* – Hier kunt u opgeven welke internetverbindingen automatisch worden gebruikt. Ook kunt u hier de niet-actieve tijd voor alle verbindingstypen opgeven. Hier kunt u ook toegangspunten voor internet maken en bewerken.

*Date and time* – Hiermee kunt u uw woonplaats, de datum en tijd en zomertijd selecteren.

*Device* – Hiermee kunt u de naam van het apparaat wijzigen, informatie over het apparaat en de gebruikersrechtenovereenkomst weergeven.

*Device lock* — Hiermee kunt u de automatische apparaatvergrendeling aanzetten, de time-outperiode instellen en de vergrendelingscode van het apparaat wijzigen.

*Display* — Hiermee kunt u de helderheid van het beeldscherm wijzigen, het touchscreen en de vergrendeling voor het toetsenbord instellen, en opgeven hoe snel de helderheid van het beeldscherm afneemt om energie te besparen en hoe snel het beeldscherm wordt uitgeschakeld.

Language & region – Hiermee kunt u uw land en de taal van het apparaat selecteren.

*Memory* – Hiermee kunt u de geheugenstatus van het apparaat en de geplaatste geheugenkaart weergeven.

Personalisation – Hiermee kunt u het uiterlijk van het apparaat wijzigen.

*Phone* – Hiermee kunt u een telefoon aan uw apparaat koppelen.

*Presence* — Hiermee kunt u uw aanwezigheidsstatus selecteren en instellen na hoe lang automatisch wordt aangegeven dat u afwezig bent.

Screen calibration – Hiermee kunt u het touchscreen kalibreren.

Sounds – Hiermee kunt u het hoofdvolume instellen of alle apparaatgeluiden dempen. Selecteer het niveau van de systeemwaarschuwingen, toets- en touchscreen-geluiden.

*Task navigator* − Hiermee kunt u de inhoud van het gebied van de taaknavigator aanpassen en het menu 🖾 wijzigen.

*Text input settings* – Hiermee kunt u het apparaat uw handschrift leren herkennen, een standaard tekstinvoertaal en alternatieve tekstinvoertalen instellen, de snelheid van de tekstherkenning instellen en woordvoltooiing in- en uitschakelen.

Als u een functie of groep instellingen wilt openen, tikt u er eenmaal op met de stylus.

Als u de oorspronkelijke fabrieksinstellingen wilt herstellen, selecteert u *Control panel* > *Tools* > *Restore original settings...*. Deze functie heeft geen invloed op content die u hebt gemaakt, noch op beveiligingscodes, wachtwoorden, de apparaattaal of scores van spellen.

Als u gebruikersgegevens uit het apparaat wilt wissen, selecteert u *Control panel* > *Tools* > *Clear user data...*. Deze functie heeft geen invloed op toepassingen die u hebt geïnstalleerd.

Als u verbindingsinstellingen voor de database van een mobiele operator wilt installeren, selecteert u *Control panel* > *Tools* > *Mobile operator setup wizard...* 

#### File manager

In *File manager* kunt u bestanden en mappen op uw apparaat, een compatibele mobiele telefoon of een geplaatste geheugenkaart verplaatsen, kopiëren, een nieuwe naam geven, verwijderen en openen.

Tik op an selecteer *File manager*. De belangrijkste mappen worden aan de linkerkant weergegeven en de submappen en de bestanden daarin aan de rechterkant.

# 7. Hulpprogramma's en games

## Calculator

**Opmerking:** Deze rekenmachine heeft een beperkte nauwkeurigheid en is ontworpen voor eenvoudige berekeningen.

U krijgt als volgt toegang tot de rekenmachine: tik op  $\square$  en selecteer *Utilities* > *Calculator*.

#### Clock

Als u de datum en tijd wilt instellen, selecteert u een analoge of digitale klok, gaat u naar de land- en taalinstellingen, tikt u op  $\square$  en selecteert u *Utilities* > *Clock*. U kunt ook op de datum en tijd rechts in het scherm tikken.

### Notes

Als u tekstnotities wilt maken, opslaan en via e-mail verzenden, tikt u op en selecteert u *Utilities* > *Notes*.

De notitiestoepassing Notes ondersteunt de volgende bestandsindelingen: ascii (onbewerkte tekst zonder opmaak) en .note.html (opgemaakte tekst). De toepassing ondersteunt niet de volledige .html-bestandsindeling.

## PDF reader

Als u documenten wilt weergeven in PDF-indeling (portable document format), tikt u op  $\square$  en selecteert u *Utilities* > *PDF reader*.

## Sketch

Als u eenvoudige afbeeldingen wilt tekenen en deze via e-mail verzenden, tikt u op  $\Box$  en selecteert u *Utilities* > *Sketch*. Alle tekeningen worden in.png-indeling opgeslagen.

#### Games

Uw apparaat heeft een aantal games.

Als u een game wilt starten, tikt u op  $\square$  en selecteert u *Games* en de gewenste game. In het beginscherm van de game tikt u op Play.

Zie de Help van de afzonderlijke toepassingen voor nadere informatie over het gebruik van de hulpprogramma's en games op uw apparaat.

# 8. Computerconnectiviteit

U kunt uw apparaat met behulp van de meegeleverde Nokiaconnectiviteitskabel DKE (USB) op een compatibele pc aansluiten. Gebruik de USB-kabel om bestanden over te zetten naar de geheugenkaart en om de laatste software op uw apparaat bij te werken.

Als de USB-kabel is aangesloten, wordt de geheugenkaart van uw Nokia 770 Internet Tablet op uw pc als een apparaat voor massaopslag aangemerkt en wordt 🚔 op uw apparaat weergegeven. Als u bestanden van de computer naar het apparaat wilt overbrengen, moet er een compatibele geheugenkaart op het apparaat zijn geïnstalleerd.

Als de USB-kabel is aangesloten, hebt u geen toegang tot de informatie op de geheugenkaart bij uw apparaat. U kunt echter wel bestanden van uw pc naar de geheugenkaart overbrengen en de inhoud van de geheugenkaart op uw pc bekijken.

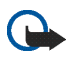

**Belangrijk:** Verwijder de USB-kabel niet tijdens een bewerking en als het apparaat in gebruik is. Als u de kabel tijdens een bewerking verwijdert, kan dat de geheugenkaart en het apparaat beschadigen en kunnen de opgeslagen gegevens beschadigd raken.

Als u klaar bent met een bestandsoverdracht, trek dan niet gewoon de USB-kabel uit de pc maar volg de juiste procedure om uw apparaat van de pc los te koppelen. Zie de gebruikershandleiding van uw computer voor nadere informatie.

## Software bijwerken

Als u de software op uw apparaat wilt bijwerken, dient u eerst de wizard voor het bijwerken van software van Nokia 770 op uw pc te installeren. Ook dient u over een USB-kabel, een volledig opgeladen batterij voor uw apparaat en het bestand met de laatste update te beschikken.

Zie www.nokia.com/770 voor meer informatie over de software-update.

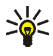

Tip: Als u het versienummer van de huidige software op uw apparaat wilt controleren, tikt u op an selecteert u *Tools* > *Control panel* > *Device* > *About product*.

# 9. Informatie over de batterij

#### Opladen en ontladen

Het apparaat werkt op een oplaadbare batterij. De volledige capaciteit van een nieuwe batterij wordt pas benut nadat de batterij twee of drie keer volledig is opgeladen en ontladen. De batterij kan honderden keren worden opgeladen en ontladen maar na verloop van tijd treedt slijtage op. Wanneer de gesprekstijd en stand-by-tijd aanmerkelijk korter zijn dan normaal, moet u de batterij vervangen. Gebruik alleen batterijen die door Nokia zijn goedgekeurd en laad de batterij alleen opnieuw op met laders die door Nokia zijn goedgekeurd en bestemd zijn voor dit apparaat.

Als u de nieuwe batterij voor de eerste keer gebruikt of als u de batterij langere tijd niet hebt gebruikt, is het mogelijk dat u de lader moet aansluiten, ontkoppelen en vervolgens opnieuw moet aansluiten om het opladen te starten.

Haal de lader uit het stopcontact wanneer u deze niet gebruikt. Houd niet een volledig opgeladen batterij gekoppeld aan de lader omdat de levensduur van de batterij kan afnemen wanneer deze wordt overladen. Als een volledig opgeladen batterij niet wordt gebruikt, wordt deze na verloop van tijd automatisch ontladen.

Als de batterij volledig ontladen is, kan het enkele minuten duren voor de batterij-indicator op het scherm wordt weergegeven.

Gebruik de batterij alleen voor het doel waarvoor deze bestemd is. Gebruik nooit een beschadigde lader of batterij.

Let op dat u geen kortsluiting veroorzaakt in de batterij. Dit kan bijvoorbeeld gebeuren wanneer een metalen voorwerp zoals een munt, paperclip of pen direct contact maakt met de positieve (+) en negatieve (-) poolklemmen van de batterij. Deze klemmen zien eruit als metalen strips. Dit kan bijvoorbeeld gebeuren wanneer u een reservebatterij in uw zak of tas hebt.

Kortsluiting van de poolklemmen kan schade veroorzaken aan de batterij of aan het voorwerp waarop deze is aangesloten.

De capaciteit en de levensduur van batterijen nemen af wanneer u deze op hete of koude plaatsen bewaart (zoals in een afgesloten auto in de zomer of in winterse omstandigheden). Probeer ervoor te zorgen dat de omgevingstemperatuur van de batterij tussen 15°C en 25°C ligt. Een apparaat met een warme of koude batterij kan gedurende bepaalde tijd onbruikbaar zijn, zelfs wanneer de batterij volledig opgeladen is. De batterijprestaties zijn met name beperkt in temperaturen beduidend onder het vriespunt.

Gooi batterijen niet in het vuur. De batterijen kunnen dan ontploffen. Batterijen kunnen ook ontploffen als deze beschadigd zijn. Verwerk batterijen in overeenstemming met de lokale regelgeving. Lever batterijen indien mogelijk in voor recycling. Gooi batterijen niet weg met het huishoudafval.

#### Richtlijnen voor het controleren van de echtheid van Nokia-batterijen

Gebruik altijd originele Nokia-batterijen voor uw veiligheid. Verzeker u ervan dat u een originele een originele Nokia-batterij koopt, door de batterij bij een officiële Nokia-dealer te kopen, te kijken of het Nokia Original Enhancementslogo op de verpakking staat en het hologramlabel volgens de volgende stappen te inspecteren:

Een succesvolle uitvoering van de vier stappen biedt geen totale garantie voor de echtheid van de batterij. Als u reden hebt om aan te nemen dat uw batterij geen echte, originele Nokia-batterij is, gebruik deze dan niet maar breng de batterij naar de dichtstbijzijnde officiële Nokia-dealer of Service Point voor assistentie. De officiële Nokia-dealer of Service Point zal de echtheid van de batterij controleren. Als de echtheid niet kan worden vastgesteld, breng de batterij dan terug naar de plaats van aankoop.

#### De echtheid van het hologram controleren

 Wanneer u het hologram op het label bekijkt, hoort u uit de ene hoek het Nokia-symbool met de handen te zien, en vanuit de andere hoek het Nokia Original Enhancements-logo.

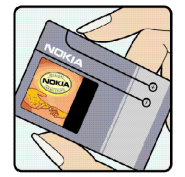

 Wanneer u het hologram onder een hoek naar links, rechts, omlaag en omhoog houdt, hoort u op iedere kant respectievelijk 1, 2, 3 en 4 stippen te zien.

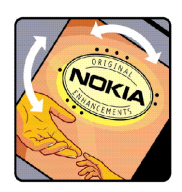

- Kras aan de zijkant van het label om een 20-cijferige code zichtbaar te maken, bijvoorbeeld 12345678919876543210. Draai de batterij zo dat de cijfers rechtop staan. De 20-cijferige code moet worden gelezen te beginnen bij het cijfer op de bovenste rij, gevolgd door de onderste rij.
- Controleer of de 20-cijferige code geldig is door de instructies op www.nokia.com/batterycheck te volgen.

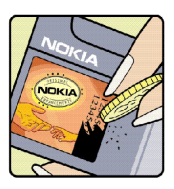

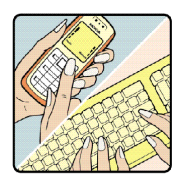

Als u een tekstbericht wilt maken, toetst u de 20-cijferige code in (bijvoorbeeld 12345678919876543210) en stuurt u het bericht naar +44 7786 200276.

Ga als volgt te werk om een tekstbericht te maken:

- Voor landen in Azië-Pacific behalve India: Toets de 20-cijferige code in (bijvoorbeeld 12345678919876543210) en stuur het bericht naar +61 427151515.
- Alleen voor India: Toets 'Battery' in, gevolgd door de 20-cijferige batterijcode (bijvoorbeeld Battery 12345678919876543210) en stuur het bericht naar 5555.

Er zijn nationale en internationale operatorkosten van toepassing.

U dient een bericht te ontvangen dat aangeeft of de code is geverifieerd.

#### Wat als de batterij niet origineel is?

Gebruik de batterij niet, als het u niet gelukt is vast te stellen of de Nokia-batterij met het hologramlabel een originele Nokia-batterij is. Breng de batterij naar het dichtstbijzijnde officiële Nokia-dealer of Service Point voor assistentie. Het gebruik van een batterij die niet door de fabrikant is goedgekeurd, kan gevaarlijk zijn en kan leiden tot gebrekkige prestaties en beschadiging van het apparaat of de toebehoren. Het kan ook de goedkeuring of garantie van het apparaat ongeldig maken.

Kijk voor meer informatie over originele Nokia-batterijen naar www.nokia.com/ battery.

# Verzorging en onderhoud

Uw apparaat is een product van toonaangevend ontwerp en vakmanschap en moet met zorg worden behandeld. De tips hieronder kunnen u helpen om de garantie te behouden.

- Houd het apparaat droog. Neerslag, vochtigheid en allerlei soorten vloeistoffen of vocht kunnen mineralen bevatten die corrosie van elektronische schakelingen veroorzaken. Wordt het apparaat toch nat, verwijder dan de batterij en laat het apparaat volledig opdrogen voordat u de batterij terugplaatst.
- Gebruik of bewaar het apparaat niet op stoffige, vuile plaatsen. De bewegende onderdelen en elektronische onderdelen kunnen beschadigd raken.
- Bewaar het apparaat niet op plaatsen waar het heet is. Hoge temperaturen kunnen de levensduur van elektronische apparaten bekorten, batterijen beschadigen en bepaalde kunststoffen doen vervormen of smelten.
- Bewaar het apparaat niet op plaatsen waar het koud is. Wanneer het apparaat weer de normale temperatuur krijgt, kan binnen in het apparaat vocht ontstaan, waardoor elektronische schakelingen beschadigd kunnen raken.
- Probeer het apparaat niet open te maken op een andere manier dan in deze handleiding wordt voorgeschreven.
- Laat het apparaat niet vallen en stoot of schud niet met het apparaat. Een ruwe behandeling kan de interne elektronische schakelingen en fijne mechaniek beschadigen.
- Gebruik geen agressieve chemicaliën, oplosmiddelen of sterke reinigingsmiddelen om het apparaat schoon te maken.
- Verf het apparaat niet. Verf kan de bewegende onderdelen van het apparaat blokkeren en de correcte werking belemmeren.
- Gebruik laders binnenshuis.
- Maak altijd een back-up van alle gegevens die u wilt bewaren (zoals contactpersonen en e-mailberichten) voordat u het apparaat naar een servicepunt brengt.

Alle bovenstaande tips gelden voor het apparaat, de batterij, de lader en andere toebehoren. Neem contact op met het dichtstbijzijnde bevoegde servicepunt als enig apparaat niet goed werkt.

# Aanvullende veiligheidsinformatie

Uw apparaat en toebehoren kunnen kleine onderdelen bevatten. Houd ze buiten het bereik van kleine kinderen.

#### Gebruiksomgeving

Houd u aan speciale voorschriften die in een bepaald gebied van kracht zijn en schakel het apparaat altijd uit op plaatsen waar het verboden is het apparaat te gebruiken of waar het gebruik ervan storing of gevaar kan veroorzaken.

Gebruik het apparaat alleen in de normale posities. Dit apparaat voldoet aan de richtlijnen voor blootstelling aan RF-signalen wanneer het op normale wijze tegen het oor wordt gehouden of wanneer het zich op een afstand van minimaal 1,0 cm (3/8 inch) van het lichaam bevindt. Wanneer het apparaat op het lichaam wordt gedragen in een draagtasje, riemclip of houder, moeten deze hulpmiddelen geen metaal bevatten en moet het apparaat zich op de bovengenoemde afstand van het lichaam bevinden. Voor het overbrengen van databestanden of berichten moet dit apparaat kunnen beschikken over een goede verbinding met het netwerk. In sommige gevallen kan het overbrengen van databestanden of berichten vertraging oplopen tot een dergelijke verbinding beschikbaar is. Houd u aan de bovenstaande afstandsrichtlijnen tot de gegevensoverdracht is voltooid.

Bepaalde delen van het apparaat zijn magnetisch. Metalen voorwerpen kunnen worden aangetrokken door het apparaat en personen met een gehoorapparaat moeten het apparaat niet tegen het oor met het gehoorapparaat houden. Houd creditcards en andere magnetische opslagmedia uit de buurt van het apparaat, omdat de gegevens die op deze media zijn opgeslagen, kunnen worden gewist. Het product voldoet aan de volgende normen:

EN 300328-2, Geharmoniseerde norm voor datatransmissie apparatuur werkend in de 2,4 GHz ISM-band.

EN 50360, Productnorm om de overeenstemming aan te tonen van mobiele telefoons met de maximumnormen voor de blootstelling van het menselijk lichaam aan elektromagnetische velden.

EN 301 489-01, Elektromagnetische compatibiliteitsnorm voor radioapparatuur en -diensten.

EN 301 489-17, Specifieke (EMC) voorwaarden voor breedbanddata en Hiperlanapparatuur.

EN 60950/IEC950, Veiligheid van informatietechnologische apparatuur.

1999/5/EG, Aanbeveling met betrekking tot de beperking van blootstelling van personen tot elektromagnetische velden.

Controleer ook of het product aan andere normen voldoet.

# Open source software notice

This product includes certain software originating from third parties that is subject to 1. the GNU Library/Lesser General Public License (LGPL), 2. the GNU General Public License (GPL), and 3. different and/or additional copyright licenses, disclaimers, acknowledgements, and notices. The LGPL, GPL and said certain other licenses are available at www.nokia.com/support/770. You may obtain a complete corresponding machine-readable copy of the source code of such software under the LGPL and the GPL at www.nokia.com/support/770. Alternatively, Nokia offers to provide such source code to you on CD-ROM for a charge covering the cost of performing such distribution, such as the cost of media, shipping, and handling, upon written request to Nokia at:

Source Code Requests Multimedia Nokia Corporation P.O.Box 407 FIN-00045 Nokia Group FINLAND

This offer is valid for a period of three (3) years from the date of the distribution of this product by Nokia. Please refer to the exact terms of the LGPL and the GPL regarding your rights under said licenses.

This software is based in part on the work of the Independent JPEG Group.

The Graphics Interchange Format<sup>©</sup> is the Copyright property of CompuServe Incorporated. GIF<sup>SM</sup> is a Service Mark property of CompuServe Incorporated.

This product includes software developed by:

- Computing Services at Carnegie Mellon University (http://www.cmu.edu/computing/)
- Tommi Komulainen <Tommi.Komulainen@iki.fi> The Australian National University
- The OpenSSL Project for use in the OpenSSL Toolkit (http://www.openssl.org/)
- Gregory M. Christy
- Pedro Roque Marques
- Eric Rosenquist, Strata Software Limited
- The XFree86 Project, Inc (http://www.xfree86.org/) and its contributors
- The FreeType Team